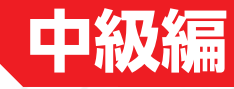

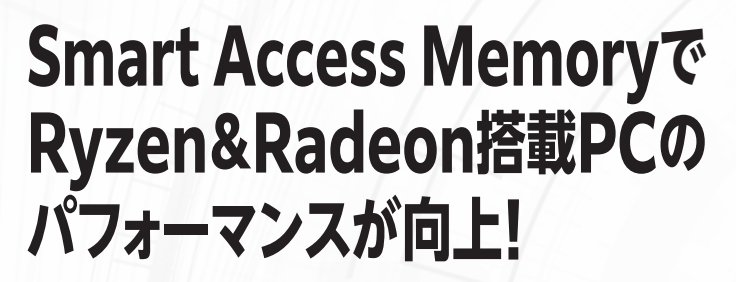

性能向上&高速化

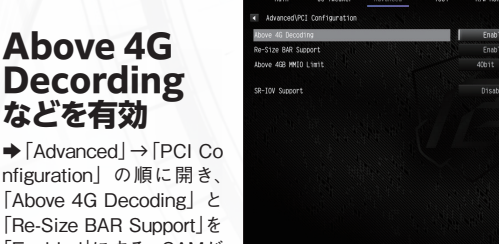

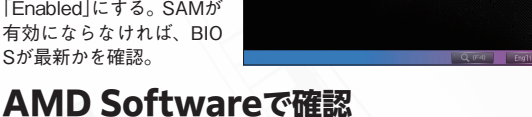

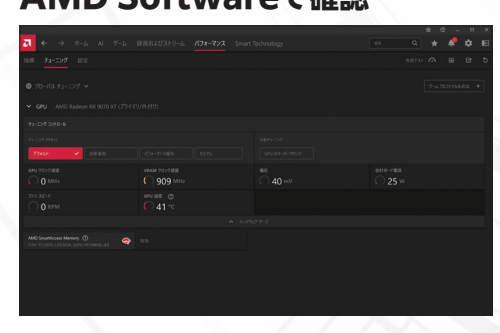

◆AMD Softwareを起動 して「パフォーマンス」 ダ ブの「チューニング」を選 択。「AMD SmartAccess Memory」が有効かを確 認。余談だが「Smart Te chnology」タブでも有効 かを確認できる。

## Smart Access Memoryでフレームレートがアップ!

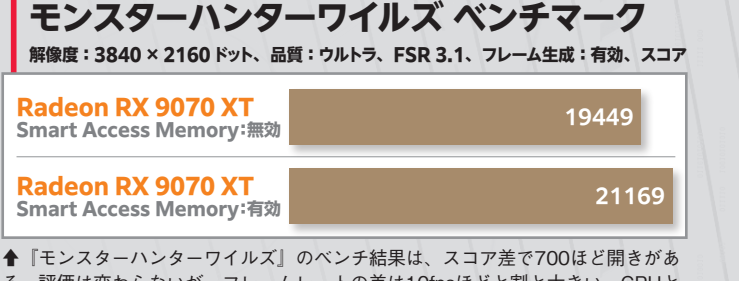

る。評価は変わらないが、フレームレートの差は10fpsほどと割と大きい。CPUと GPUをAMDにするだけで、この恩恵が得られるのは大きい。

※検証環境は 5 ページと同じ。ビデオカードは Radeon RX 9070 XT を使用。

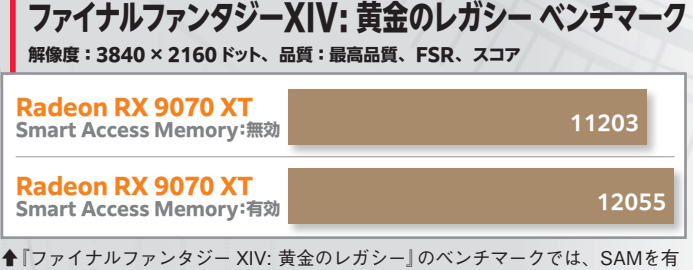

効にするとスコアが850ほども向上。スコア差はRadeon RX 9070とRadeon RX 9070 XTと比較した際の差に近い。そう考えると割と効果は高い。

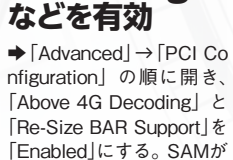

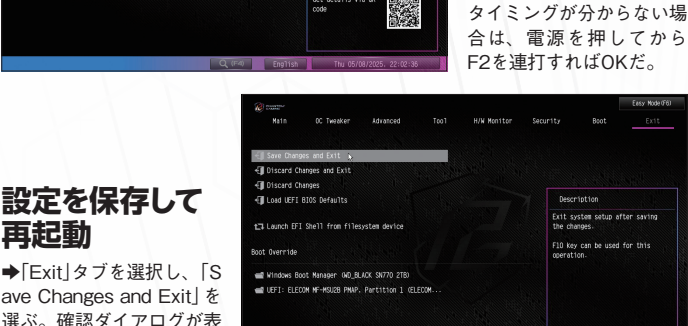

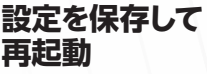

otal Memory: 3268

ave Changes and Exit ] & 選ぶ。確認ダイアログが表 示されたら [Yes] をクリッ ク。OSが起動したら、後 はSAMが有効になってい るかを確認するだけだ。

操作(A) 表示(V) ヘルブ(H)

Bluetooth Dynamic Lighting IDE ATA/ATAPI コントローラ Xbox 周辺機器

余般 ドライバー 詳細 イベント リソース

-

リソースの設定の

競合するデバイス 60会な1.

& FULL ACCESS TO

BIOSを起動する ◆今回はASRockのマザー ボードで解説。PCの電 源を入れたら [F2] キーを クリックしてBIOSを起動。

デバイス

確認

マネージャで

◆デバイスマネージャーを 開き、ディスプレイアダプ

ターのビデオカードのプロ

パティを開く。「リソース」

タブを選択し、「大容量メモ

リの範囲 が表示されてい

れば適用されている。